# Dossier E4 -Firefox

## RÉDIGER PAR

Jules Ropers

FÉVRIER 2023

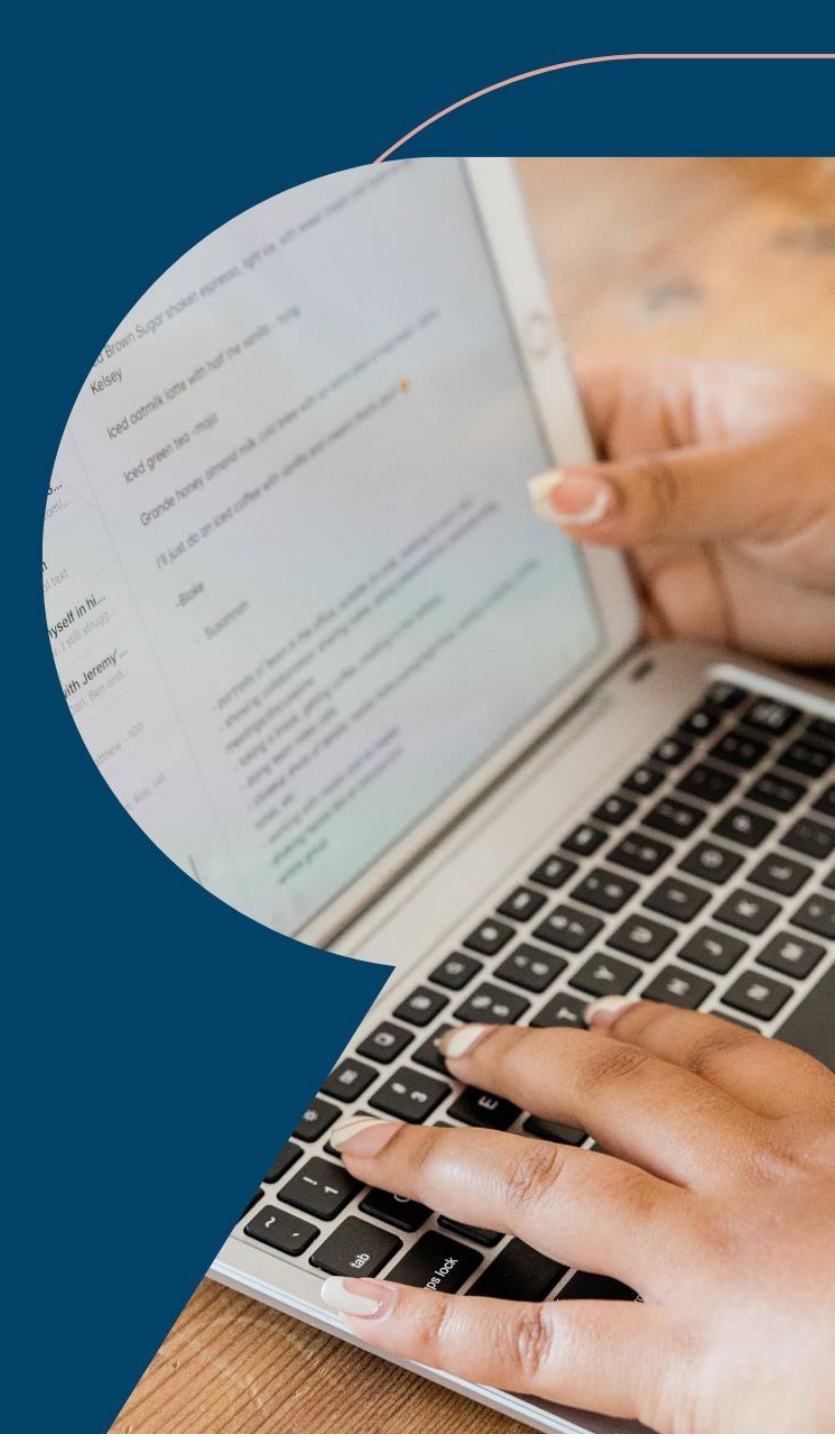

### Sommaire

#### Table des matières

| Sommaire                 | 2  |
|--------------------------|----|
| Public visé              | 3  |
| Contexte professionnelle | 3  |
| Source de la GPO         | 4  |
| Création de la GPO       | 8  |
| Conclusion               | 12 |

#### Public visé

| Administrateur | $\checkmark$ |
|----------------|--------------|
| Développeur    |              |
| RSSI           | $\checkmark$ |
| DSI            | $\checkmark$ |
| Technicien     | $\checkmark$ |
| Utilisateur    |              |

#### Contexte professionnelle

Le département de Maine et Loire a pour charge la gestion des 50 collèges publiques du département, le parc informatique s'agrandissant au fur et à mesure des années pour atteindre en 2022 plus de 8600 postes.

Ce dossier est réalisé dans un environnement virtualiser.

Au sein des collèges du département nous avons eu besoins de choisir et déterminer un navigateur web à installer sur tous les postes afin d'avoir toujours la même configuration quelque sois les collèges et les postes.

#### Source de la GPO

Nous allons commencer par créer un dossier nommer « ressource » pour y ajouter ensuite nos ressource de GPO, ici notre package msi de firefox :

|                                                                                | PC > Disque                                                     | local (C:) ⇒                                                                                                    |                                                            | ~                                                                                                    | 5               | Rechercher dans : Dis                                                                                                    | que loca 🔎 |
|--------------------------------------------------------------------------------|-----------------------------------------------------------------|----------------------------------------------------------------------------------------------------|------------------------------------------------------------|----------------------------------------------------------------------------------------------------|-----------------|----------------------------------------------------------------------------------------------------|------------|
| Accès rapide     Bureau     Féléchargement:     Documents     Images     Ce PC | Nom<br>PerfLog:<br>Program<br>Program<br>ressource<br>Utilisate | n Files (x86)<br>Irmes<br>e<br>urs<br>is                                                                                       | Modi<br>08/05<br>08/05<br>01/01<br>01/01<br>26/12<br>26/12 | fié le<br>5/2021 10:20<br>5/2021 17:53<br>1/2023 19:14<br>1/2023 22:03<br>2/2022 20:02<br>2/2022 22:45 |                 | Type<br>Dossier de fichiers<br>Dossier de fichiers<br>Dossier de fichiers<br>Dossier de fichiers<br>Dossier de fichiers<br>Dossier de fichiers | Taille     |
| 첼 Lecteur de CD (D:) SS<br>💣 Réseau                                            |                                                                 | Affichage<br>Trier par<br>Regrouper par<br>Actualiser<br>Coller<br>Coller le raccourci<br>Annuler Copier<br>Accorder l'accès à | ><br>><br>Ctrl+Z                                           |                                                                                                    |                 |                                                                                                    |            |
|                                                                                |                                                                 | Nouveau                                                                                                    | >                                                          | Dossie                                                                                                 |                 |                                                                                                    |            |
|                                                                                |                                                                 | Propriétés                                                                                                    |                                                            | Raccour                                                                                                | ci              |                                                                                                    |            |
| élément(s)                                                                     | ٢                                                               |                                                                                                    |                                                            | Docume                                                                                                 | itmap<br>ent au | format RTF                                                                                                    | ==         |

Nous allons ensuite venir mettre dedans le msi de firefox :

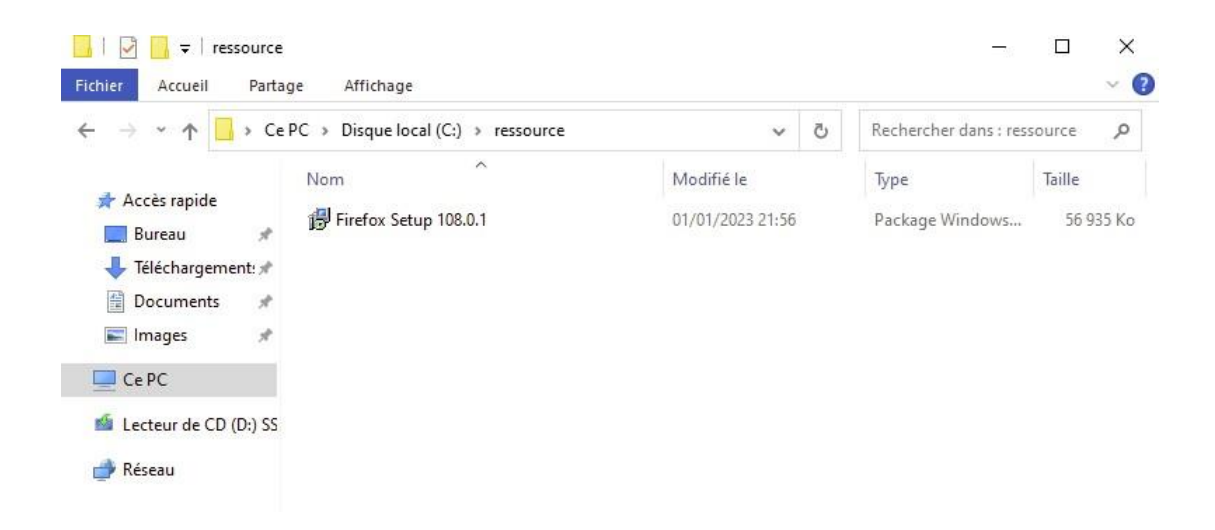

Nous allons aller dans les propriétés du dossier :

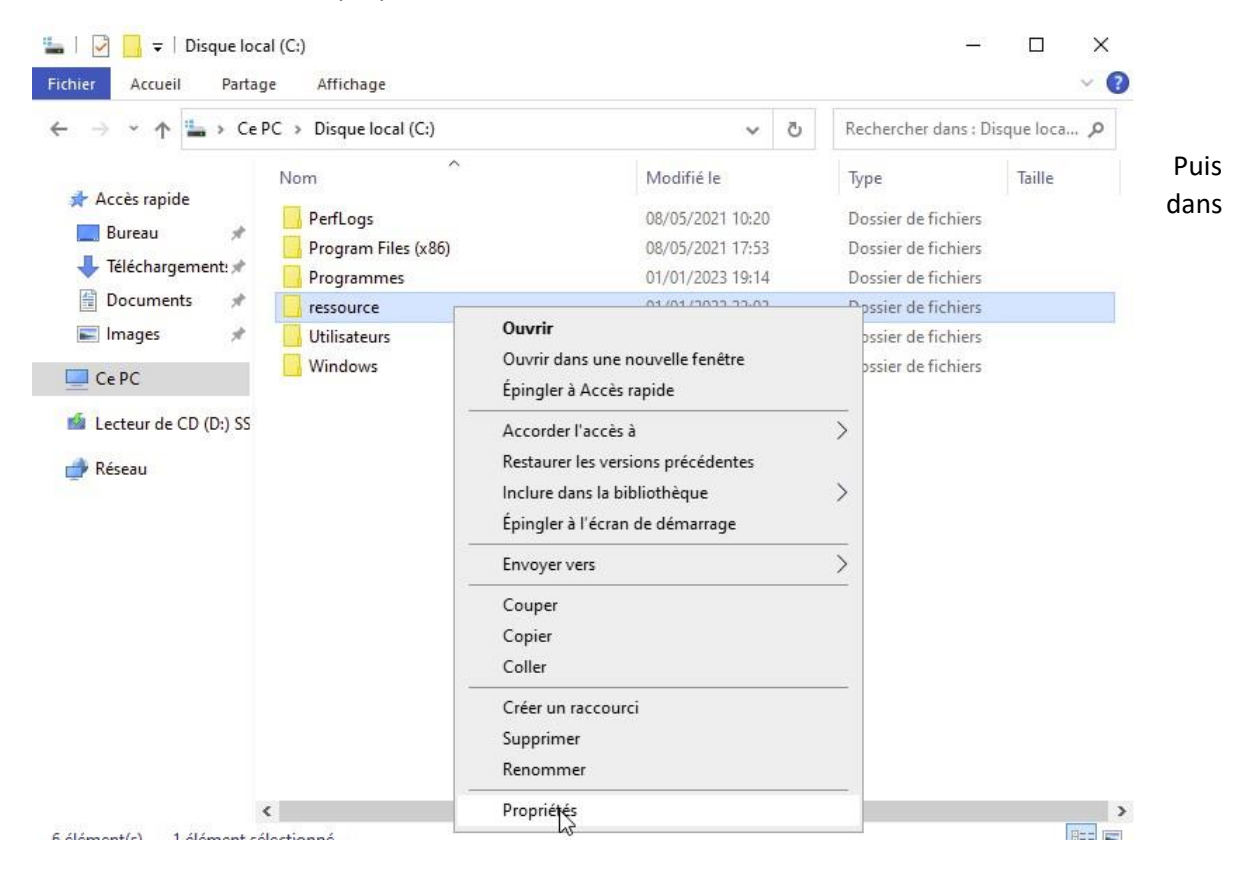

« partage » puis cliquer sur « partager » :

| 📕 Propriétés de                                                      | : ressource                                   | 1                            |              |                 | ×         |
|----------------------------------------------------------------------|-----------------------------------------------|------------------------------|--------------|-----------------|-----------|
| Général Partage                                                      | Sécurité                                      | Versions précéder            | tes Persor   | nnaliser        |           |
| Partage de fichi<br>ressoi<br>Parta<br>Chemin réseau<br>\\WIN-PNMIJF | ers et de do<br>urce<br>gé<br>:<br>R2GH31/res | ssiers en réseau —<br>source |              |                 |           |
| Partage avancé<br>Définir des auto<br>d'autres options               | risations pe<br>s de partage<br>vancé         | rsonnalisées, créer<br>e.    | des ressourc | es partagées et | définir   |
|                                                                      |                                               |                              |              |                 |           |
|                                                                      |                                               |                              |              |                 |           |
|                                                                      |                                               |                              | ermer        | Annuler         | Appliquer |

Vous pouvez

ensuite

cliquer sur « partager » grâce a cela les utilisateurs pourront accéder a ce partage et la GPO pourra fonctionner :

#### 🔶 🙇 Accès réseau

#### Choisir les utilisateurs pouvant accéder à votre dossier partagé

Tapez un nom et cliquez sur Ajouter, ou cliquez sur la flèche pour rechercher un utilisateur.

|                  | ✓ Ajouter             |
|------------------|-----------------------|
| Nom              | Niveau d'autorisation |
| 🙎 Administrateur | Lecture/écriture 🔻    |
| Administrateurs  | Propriétaire          |
| A Tout le monde  | Lecture/écriture ▼    |

| Rartager | Annuler |
|----------|---------|
|          |         |

#### Création de la GPO

Vous allez vous rendre sur le gestionnaire du serveur :

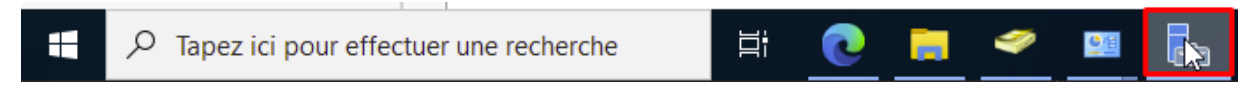

Puis dans « outils » et « gestion des stratégies de groupes »

| Tableau de bord                                                                   | PROPRIÉTÉS<br>Pour WIN-PNMUR2GH31                                                                                   |                                                                                                    |                                                                                          | Analyseur de performances<br>Centre d'administration Active Directory<br>Configuration du curtàme                                                                                                    |
|-----------------------------------------------------------------------------------|----------------------------------------------------------------------------------------------------|----------------------------------------------------------------------------------------------------|------------------------------------------------------------------------------------------|----------------------------------------------------------------------------------------------------|
| Serveur local<br>Tous les serveurs<br>AD DS<br>DNS<br>Services de fichiers et d > | Nom de l'ordinateur<br>Domaine<br>Pare-feu Microsoft Defender                                                       | WIN-PNMUR2GH3I<br>DPT49Jocal<br>Domaine : Actif                                                                                                    | Dernières mises à jou<br>Windows Update<br>Dernière recherche d<br>Antivirus Microsoft D | Consiguration du systeme<br>Defragmenter et optimiser les facteurs<br>Diagnostic de mémoire Windows<br>DNS<br>Domaines et approbations Active Directory<br>Éditeur du Registre<br>Gation de Fordinature |
|                                                                                   | Gestion à distance                                                                                                  | Activé                                                                                                    | Commentaires et dia                                                                      | Gestion des stratégies de groupe                                                                                                    |
|                                                                                   | Bureau à distance<br>Association de cartes réseau<br>Instance Ethernet 0                                            | Désactivé<br>Désactivé<br>10.24.8.60, Compatible IPv6                                                                                                    | Configuration de séc<br>Fuseau horaire<br>ID de produit (Produ                           | Informations système<br>Initiateur ISCSI<br>Lecteur de récupération<br>Modification ADSI                                                                                                    |
|                                                                                   | Version du système d'exploitation<br>Informations sur le matériel                                                   | Microsoft Windows Server 2022 Standard Evaluati<br>QEMU Standard PC (Q35 + ICH9, 2009)                                                                                                    | on Processeurs<br>Mémoire installée (R<br>Espace disque total                            | Module Active Directory pour Windows PowerShell<br>Moniteur de ressources<br>Nettoyage de disque<br>Observateur d'événements                                                                            |
|                                                                                   | <<br>ÉVÉNEMENTS<br>Tous les événements   3 au total                                                                 |                                                                                                    |                                                                                          | ODBC Data Sources (82-bit)<br>Pare-feu Windows Defender avec fonctions avancées de sécurité<br>Planificateur de táches<br>sauvegarde Windows Server                                                     |
|                                                                                   | Filtrer                                                                                                    | <ul> <li>●</li> <li>●</li></ul> |                                                                                          | Services<br>Services de composants<br>Services Microsoft Azure                                                                                                    |
|                                                                                   | Nom du serveur ID Gravit<br>WIN-PNMIJR2GH3I 5722 Erreur<br>WIN-PNMIJR2GH3I 5722 Erreur<br>WIN-PNMIJR2GH3I 36 Averti | É Source Journa<br>NETLOGON Systèm<br>NETLOGON Systèm<br>ssement Microsoft-Windows-Time-Service Systèm                                                                                                    | Date et heure<br>e 01/01/2023 17:32:52<br>e 01/01/2023 13:32:52<br>e 31/12/2022 23:15:08 | Sites et services Active Directory<br>Sources de données ODBC (64 bits)<br>Stratégie de sécurité locale<br>Utilizateurs et ordinateurs Active Directory<br>Windows PowerShell                           |

Nous allons venir développer notre domaine jusqu'à l'endroit ou nous voulons appliquer la GPO, dans notre cas nous voulons l'appliquer a tous les collèges donc nous allons la mettre directement à la racine de l'OU « collèges49 » puis faire clique droit et « créer un objet GPO dans ce domaine et le lier ici ... » :

| • 🔿 🖄 🖬 📋                                | 🗙 🖬 🗟 📘                                                                |                           |                          |                         |               |          |     |
|------------------------------------------|------------------------------------------------------------------------|---------------------------|--------------------------|-------------------------|---------------|----------|-----|
| Gestion de stratégie                     | de groupe                                                              | College                   | s49                      |                         |               |          |     |
| Forêt : DPT49.loc                        | al                                                                     | Objets de                 | stratégie de groupe liés | Héritage de stratégie d | e groupe Délé | gation   |     |
| ✓ ∰ Domaines<br>✓ ∰ DPT49.loc<br>∬ Defau | al<br>It Domain Policy                                                 | ~                         | Ordre des liens          | Objet de stratégie de   | e groupe      | Appliqué | Lie |
| > 🖬 Dc                                   | Crety un objet GPO                                                     | dans ce do                | maine, et le lier ici    |                         |               |          |     |
| > 😭 Ot<br>> 🕞 Fil<br>> 🛅 Ot<br>> 🎁 Sites | Lier un objet de strat<br>Bloquer l'héritage<br>Mise à jour de la stra | égie de gr                | oupe existant<br>oupe    |                         |               |          |     |
| 🙀 Modélisat 院 Résultats                  | Assistant Modélisati<br>Nouvelle unité d'org                           | on de strat<br>Janisation | égie de groupe           |                         |               |          |     |
|                                          | Affichage<br>Nouv <mark>e</mark> lle fenêtre à p                       | artir d'ici               |                          | >                       |               |          |     |
|                                          | Supprimer<br>Renommer                                                  |                           |                          |                         |               |          |     |
|                                          | Actualiser<br>Propriétés                                               |                           |                          |                         |               |          |     |
| _                                        | Aide                                                                   |                           |                          |                         |               |          | 1   |

Une boite de dialogue va s'ouvrir et nous allons pouvoir entrer le nom de notre GPO :

| Nouvel objet GPO           | ×          |
|----------------------------|------------|
| Nom :<br>Firefox           |            |
| Objet Starter GPO source : |            |
| (aucun)                    | ~          |
|                            | OK Annuler |

Nous allons ensuite pouvoir venir la modifier afin d'y apporter les paramètres que l'on souhaite :

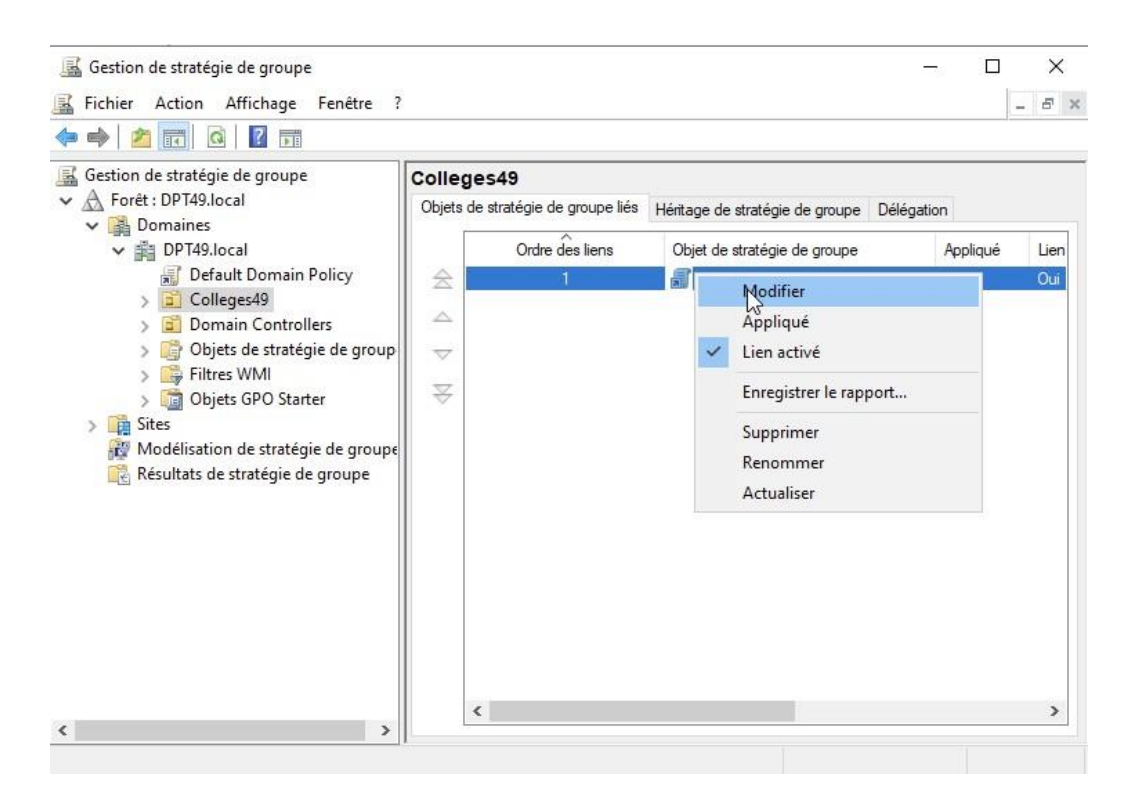

Nous allons pouvoir développer la partie « configuration ordinateur » jusqu'à sélectionner « installation de logiciel »

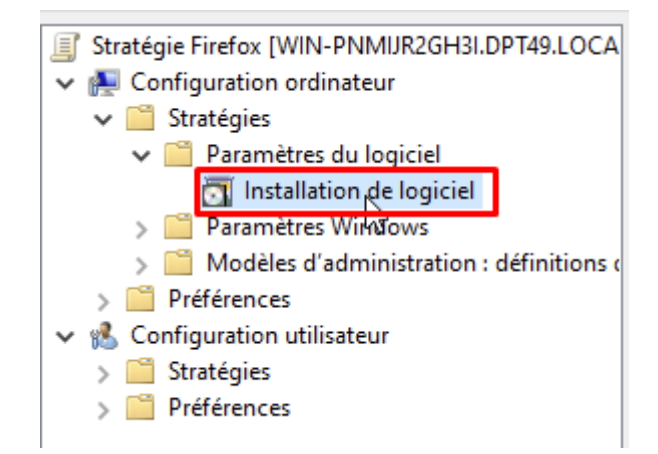

Nous allons pouvoir apporter notre package en cliquant droit puis nouveau/package :

| 🖬 🚺   📾 🗐 🛅 📩   🍬                                                                                                    |     |                                                                                                    |                                         |                         |  |
|----------------------------------------------------------------------------------------------------|-----|----------------------------------------------------------------------------------------------------|-----------------------------------------|-------------------------|--|
| <ul> <li>Stratégie Firefox [WIN-PNMIJR2GH3I.DPT49.LOCA</li> <li>Configuration ordinateur</li> <li>Stratégies</li> </ul>                                                                                                    | Nom | Version<br>Aucun élém                                                                                                    | État du déploie.<br>nent à afficher dan | Source<br>s cet aperçu. |  |
| <ul> <li>Paramètres du logiciel</li> <li>Installation de logiciel</li> <li>Paramètres Windows</li> <li>Modèles d'administration : définitions (</li> <li>Préférences</li> <li>Configuration utilisateur</li> <li>Stratégies</li> <li>Préférences</li> </ul> |     | Nouveau         Coller         Actualiser         Affichage         Réorganiser les icó         Aligner les icônes         Propriétés | ><br>><br>ones >                        | Package.                |  |
|                                                                                                    |     | Aide                                                                                                    |                                         |                         |  |

Aller ensuite chercher par le chemin réseau le package précédemment placer :

| * * 1 👱 « WI                                                                                                | N-PNMIJ > ressource V | 0 | Rechercher dans : ressourc | e p    |
|----------------------------------------------------------------------------------------------------|-----------------------|---|----------------------------|--------|
| Organiser 🔻 🛛 Nouveau                                                                                       | i dossier             |   |                            | •      |
| d. And and the                                                                                              | Nom                   |   | Modifié le                 | Туре   |
| Bureau                                                                                                    | Firefox Setup 108.0.1 |   | 01/01/2023 21:56           | Packag |
| 📕 Téléchargements 🖈                                                                                         | 45                    |   |                            |        |
| 🖞 Documents 💉                                                                                               |                       |   |                            |        |
|                                                                                                    |                       |   |                            |        |
| 📰 Images 🛛 🖈                                                                                                |                       |   |                            |        |
| 📰 Images 🛛 🖈<br>📃 Ce PC                                                                                     |                       |   |                            |        |
| E Images *<br>Ce PC<br>Lecteur de CD (D:) SS                                                                |                       |   |                            |        |
| <ul> <li>➡ Images</li> <li>★</li> <li>➡ Ce PC</li> <li>▲ Lecteur de CD (D:) SS</li> <li>➡ Réseau</li> </ul> |                       |   |                            |        |
| E Images *<br>Ce PC<br>Lecteur de CD (D:) SS                                                                |                       |   |                            |        |
| E Images *<br>Ce PC<br>Lecteur de CD (D:) SS                                                                | <                     |   |                            |        |
| <ul> <li>Images</li> <li>Ce PC</li> <li>Lecteur de CD (D:) SS</li> <li>Réseau</li> </ul>                    |                       |   |                            |        |

Faites clique droit sur la GPO puis « appliqué » :

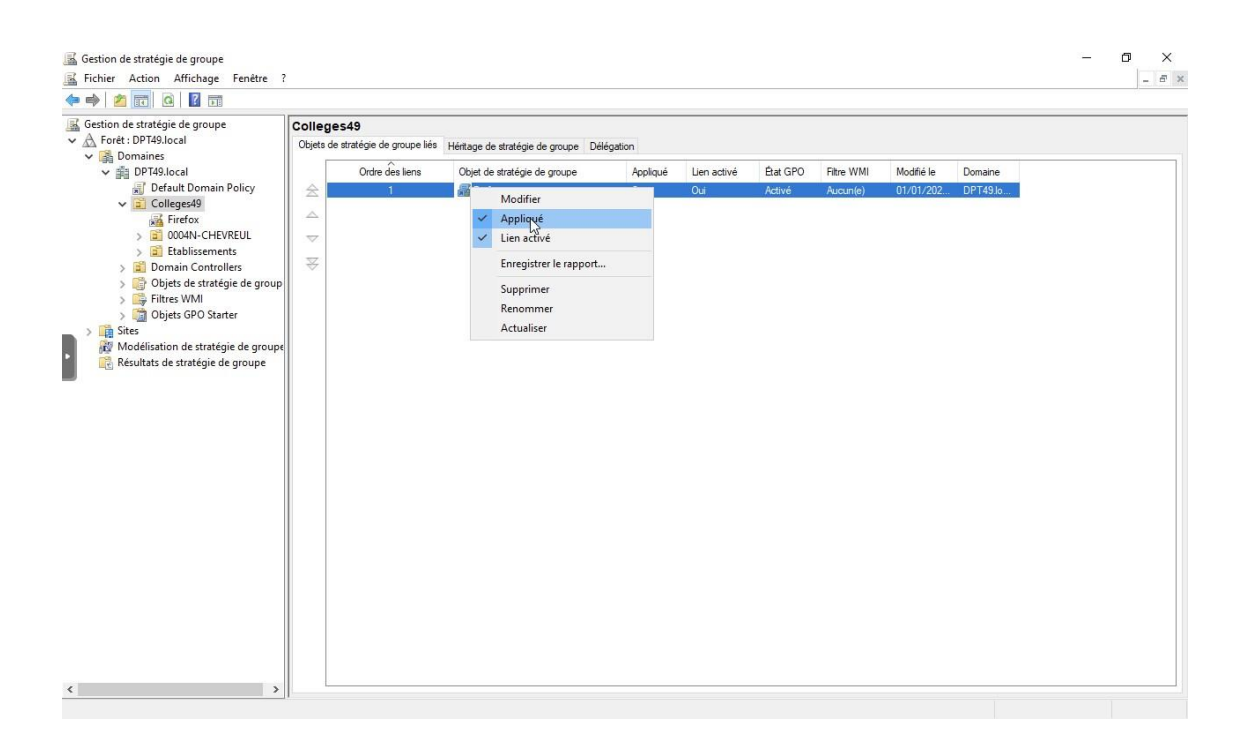

Après redémarrage d'un de nos pc client nous pouvons voir que Firefox est installer :

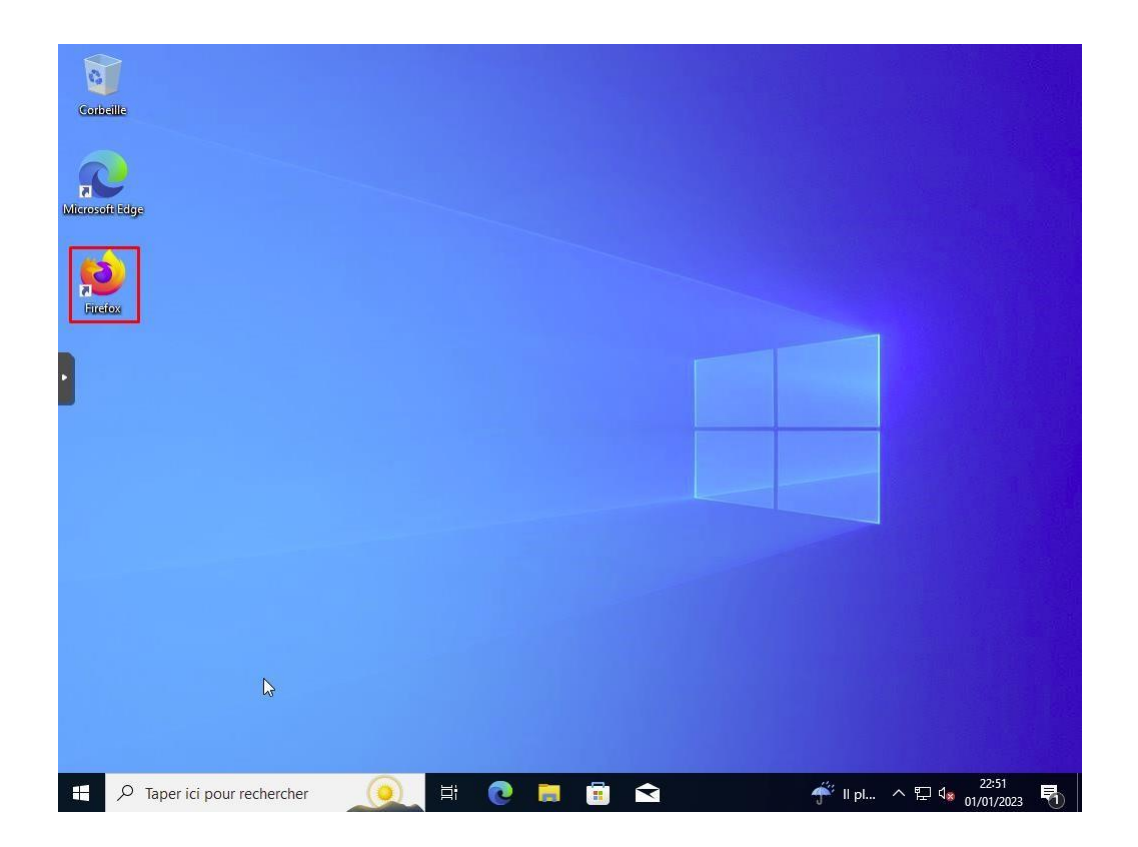

#### Conclusion

Le déploiement de Firefox par GPO c'est bien passer puisque je l'avais déjà fait plusieurs fois, je n'ai rencontré aucun problème

Ce déploiement permet un gain de temps sur le terrain, tous est déployer automatiquement et nous savons que le navigateur web est toujours le même.